## Passo a passo – Recadastramento do ressarcimento da saúde suplementar

**Passo 1** – Digite o link <u>https://sougov.economia.gov.br/sougov/</u> no navegador de preferência.

Passo 2 – Clique em "Entrar com gov.br", conforme figura abaixo:

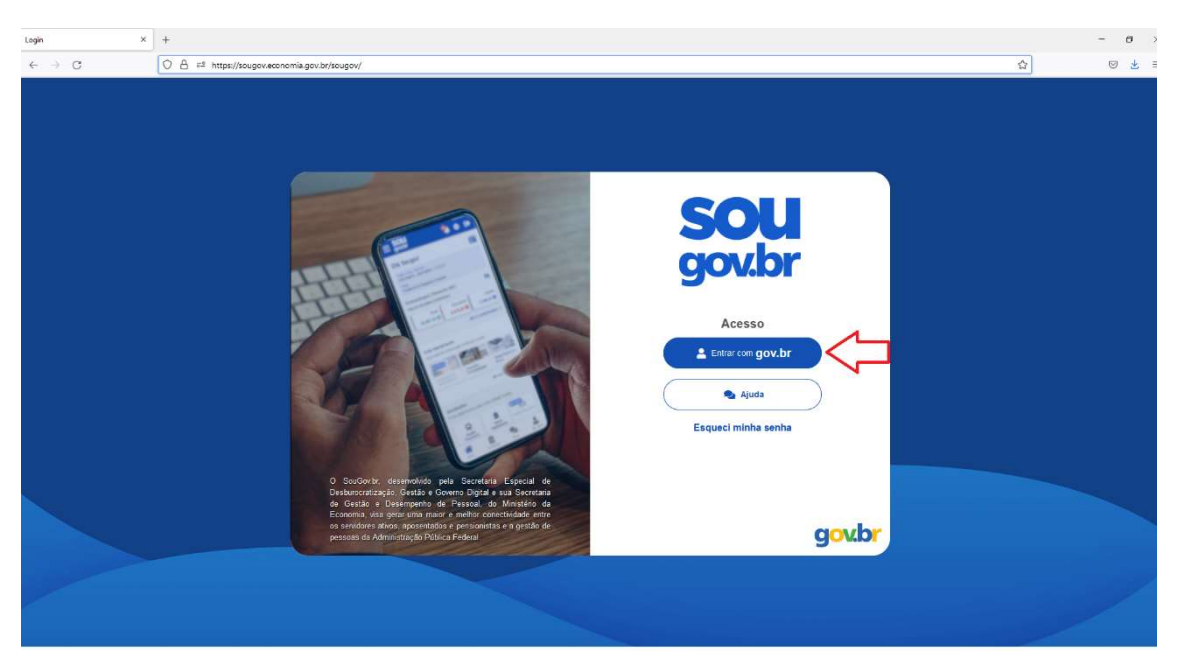

Passo 3 – Digite seu CPF e clique em "Continuar"

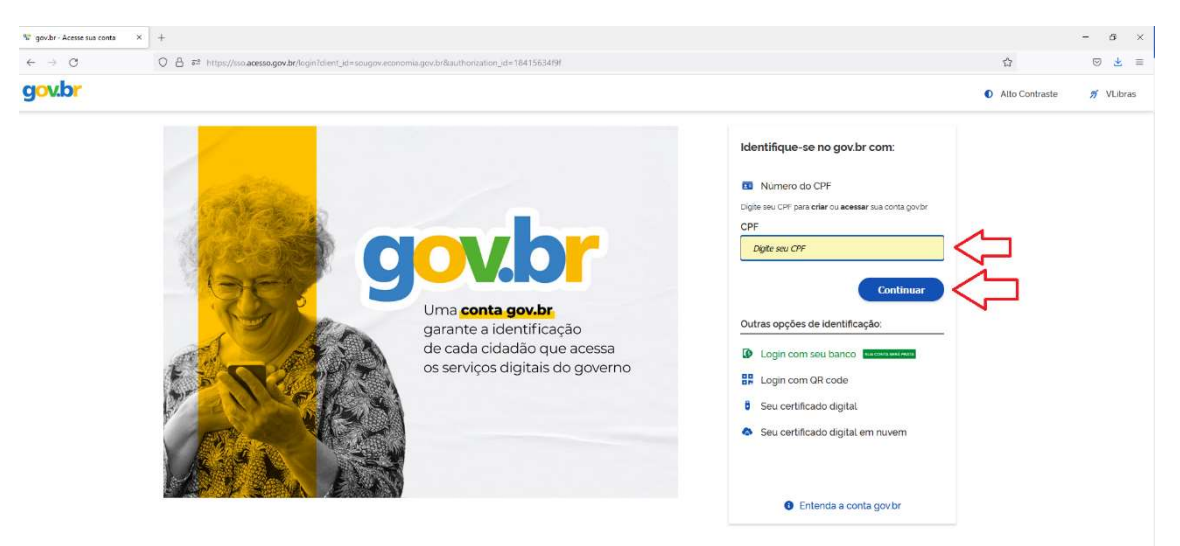

## Passo 4 – Digite sua senha

| 😵 gov.br - Acesse sua conta | × +                                                                                                |                                                                                                    |                | - a ×     |
|-----------------------------|----------------------------------------------------------------------------------------------------|----------------------------------------------------------------------------------------------------|----------------|-----------|
| ← → O                       | O 👌 🛤 https://ssc.acessc.gov.br/login?dient_id=sougov.economia.gov.br@authorization_id=18415634f9f |                                                                                                    | <b>ů</b>       | ⊚ 👱 ≡     |
| gov.br                      |                                                                                                    |                                                                                                    | Alto Contraste | 🚿 VLibras |
|                             | Digite sua senha para acessar o login único do<br>governo federal.                                 | Digite sua senha<br>CPF<br>Senha<br>Ogte sue avriva atad<br>Ogte sue avriva atad<br>Cancelar<br>Esqueet minita senha<br>Cancelar<br>Entrar | Ţ              |           |

ATENÇÃO! – Servidores que não possuem nível prata ou ouro do Gov.br não conseguirão entrar no SouGov. Para aumentar o nível veja em <u>https://www.gov.br/governodigital/pt-br/conta-gov-br/saiba-mais-</u> <u>sobre-os-niveis-da-conta-govbr.</u>

Passo 5 – Clique na opção "Saúde Suplementar" no box "Solicitações".

| Home SOUGOV.BR × + | k.                                         |                                           |                     |                                          |                                   |                                      |                | - 0       |
|--------------------|--------------------------------------------|-------------------------------------------|---------------------|------------------------------------------|-----------------------------------|--------------------------------------|----------------|-----------|
| ← → C C            | C A #* https://sougov.economia.gov.br/soug | ov/Home                                   |                     |                                          |                                   |                                      | ☆              | ⊚ ₹       |
| govbr              | Governo Federal                            |                                           |                     |                                          |                                   | 0                                    | Alto Contraste | A VLibras |
| 0.<br>14           | ≡ sou<br><sub>govbr</sub>                  |                                           |                     | 🔺 Hos 📋                                  | Solicituçãos 💄 Mais               | ~ 🍳 🗢 😁                              |                |           |
|                    | Olá,                                       | 1                                         |                     | Órgão - Uorg - Matricula<br>Cargo        |                                   |                                      |                |           |
|                    | Contra<br>Resumo do úl                     | cheque   Outubro 20                       | 022                 |                                          |                                   | 0                                    |                |           |
|                    | Bru                                        | io O                                      | Descontos           | •                                        | Liquido                           | ٥                                    |                |           |
|                    |                                            |                                           |                     |                                          |                                   | Meus Contrachegues >                 |                |           |
|                    | Autoate:<br>Aquivool tem                   | ndimento<br>Informação a hora que quiser! | a<br>E              | Solicitações<br>Invereção metro para a s | ua Unidade Gestora.               |                                      |                |           |
|                    | Curriculo e<br>Oportunida                  | Les Consulta<br>Contracheque Annu         | ia financeira<br>al | Saŭde Suplementar                        | Auxilio Alimentação e<br>Refeição | Auxilio Fune ral                     |                |           |
|                    | Consignaçã                                 | o Rendimentos                             | as                  | Codastro de<br>Dependente                | Contificado Digital               | Averbação de Tempo de<br>Contrbuição |                |           |
|                    | Bisha Sada                                 | e Consulta<br>Afas tarmontos              | larações            | R                                        | 808                               | Licence Gestante Adolante            |                | •         |

| SaudeSuplementar2                  | × +                      |                                       |                                                                                        |                    |                  | - o ×     |
|------------------------------------|--------------------------|---------------------------------------|----------------------------------------------------------------------------------------|--------------------|------------------|-----------|
| $\leftarrow \   \rightarrow \   G$ | O A # https://sougov.eco | nomia.gov.br/sougov/SaudeSuplementar2 |                                                                                        |                    | \$               | ⊚ 坐 ≡     |
| gov.br                             | Governo Federal          |                                       |                                                                                        |                    | D Alto Contraste | n VLibras |
|                                    |                          | < Saúde Suplementar                   | intos 📋 soro                                                                           | ações 💄 Meu Perfil |                  |           |
|                                    |                          |                                       |                                                                                        |                    |                  |           |
|                                    |                          |                                       | Você possui um beneficio de Saúde Suplementar                                          |                    |                  |           |
|                                    |                          |                                       | Beneficio                                                                              |                    |                  | *         |
|                                    |                          |                                       | Modalidade                                                                             |                    |                  |           |
|                                    |                          |                                       | Data de Inicio do<br>Ressarcimento                                                     |                    |                  |           |
|                                    |                          |                                       | Situação                                                                               |                    |                  |           |
|                                    |                          |                                       | CNPJ                                                                                   |                    |                  |           |
|                                    |                          |                                       | Operadora                                                                              |                    |                  |           |
|                                    |                          |                                       | * Os dados de plano e operadora são oblidos junto a ANS através do número de registro. |                    |                  |           |
|                                    |                          |                                       | Dependentes                                                                            |                    |                  |           |
|                                    |                          |                                       | Data Nascimento                                                                        |                    |                  |           |
|                                    |                          |                                       | Data Nascimento                                                                        |                    |                  |           |
|                                    |                          |                                       | Serrar Plano                                                                           |                    |                  | (C)       |

Passo 7 - No item Modalidade de adesão selecione "Plano Particular (ressarcimento) ".

|                                       | Dependentes                                              | Valores                                                                  | Documentos                                        | Conferência            |
|---------------------------------------|----------------------------------------------------------|--------------------------------------------------------------------------|---------------------------------------------------|------------------------|
| Atenção! Certifiq<br>plano. Selecione | ue-se com a sua unidade de<br>Ressarcimento ou Convénio/ | gestão de pessoas a m<br>Contrato.                                       | odalidade de assistência à sa                     | ide suplementar do seu |
| alidade de adesão                     |                                                          |                                                                          |                                                   |                        |
| elecione uma moda                     | alidade                                                  |                                                                          |                                                   | ~                      |
| elecione uma mod                      | alidade                                                  |                                                                          |                                                   |                        |
| ano Particular (Res                   | sarcimento)                                              |                                                                          |                                                   |                        |
| onvênio ou Contrat                    | 0                                                        |                                                                          |                                                   |                        |
|                                       |                                                          | •                                                                        |                                                   |                        |
|                                       |                                                          |                                                                          |                                                   |                        |
| Localize o número d                   | e registro da operadora na A                             | NS em sua carteirinha oi                                                 | u no contrato do plano de saú                     | le conforme abaixo:    |
| Localize o número d                   | e registro da operadora na A                             | NS em sua carteirinha oi                                                 | u no contrato do plano de saú                     | le conforme abaixo:    |
| Localize o número d                   | e registro da operadora na A                             | NS em sua carteirinha oi                                                 | u no contrato do plano de saú                     | le conforme abaixo:    |
| Localize o número d                   | e registro da operadora na A<br>Informe o <b>Núme</b>    | NS em sua carteirinha or<br>ANS N®XXXXX-X<br>ro de Registro da Op        | u no contrato do plano de saú<br>eradora na ANS * | ie conforme abaixo:    |
| Localize o número d                   | e registro da operadora na A<br>Informe o <b>Núme</b>    | NS em sua carteirinha or<br>ANS N®XXXXX-X<br>ro de Registro da Op<br>X-X | u no contrato do plano de saú<br>eradora na ANS * | ie conforme abaixo:    |

## Passo 6 – Clique em "Alterar/Recadastrar Plano"

**Passo 8** – Se a opção "Minha operadora de natureza jurídica de direito público não possui registro na ANS" estiver selecionada, por favor retire a seleção:

| SaudeSuplementarPasso1         | × +                             |                                                                                                    |                                                                                                    |                                                                                                   |             |                | - o ×     |
|--------------------------------|---------------------------------|----------------------------------------------------------------------------------------------------|----------------------------------------------------------------------------------------------------|---------------------------------------------------------------------------------------------------|-------------|----------------|-----------|
| $\leftarrow \ \rightarrow \ G$ | O A ≅ª https://sougov.economia. | ov.br/sougov/SaudeSuplementarPasso1                                                                                                    |                                                                                                    |                                                                                                   |             |                | ⊚ ± ≡     |
| gov.br                         | Governo Federal                 |                                                                                                    |                                                                                                    |                                                                                                   |             | Alto Contraste | ∬ VLibras |
|                                | 6                               | Alteração do Plano - Particular co<br>Ressarcimento                                                                                                    | om 1                                                                                                    | 🏦 Inicio 📋 Solicitaçãos                                                                           | Mau Parti   |                |           |
|                                |                                 | Dados iniciais Dependentes<br>Informe os dados de seu pano. O valor relaia<br>Resessarcimento parcial do valor da mensalida                                                                                       | 3<br>Valores<br>Ivo à assistência à saúde suple<br>atório): É a contratação parti<br>de, sendo devido por cada ben | Documentos<br>mentar está previsto em norma<br>cular de plano de saúde, em<br>eficiário elegível. | Conterência |                | G         |
|                                |                                 | Modalidade de adesão<br>Plano Particular (Ressarcimento)<br>VIIInha operadora de natureza jurídica de direito p<br>Artençãol Cortifique-se e informe aponas CNPJ<br>Neste caso, os dados informados serão analisi | úblico não possui registro na Al<br>de instituição de Natureza<br>dos pela sua unidade de g                        | is<br>Jurídica de Direito Público.<br>estão de pessoas.                                           |             |                |           |
|                                |                                 |                                                                                                    | Localize a instituição pelo Cl                                                                                     | iPJ.                                                                                              |             |                |           |
|                                |                                 |                                                                                                    | 16513178000176                                                                                                    | 0                                                                                                 |             |                |           |
|                                |                                 | li<br>I r                                                                                                    | ESTABELECIMENTO UNIFIC                                                                                             | ADO<br>Saúde *                                                                                    |             |                | ®,        |

**Passo 9** – Digite o número de registro da operadora na ANS e depois clique na lupa em azul:

| C O A ≠ https://outpov.conomia.gov/br/buogov/SuddSupiementaPasso1 Coverno Federal Coverno Federal Coverno                                                                                                    | ☆ ♡ ± ≡                 |
|----------------------------------------------------------------------------------------------------|-------------------------|
| Coverno Federal OAN<br>Alteração do Plano - Particular com Al teração do Plano - Particular com Al teração do Plano - Partic |                         |
| Alteração do Plano - Particular com 🔗 via: 🗎 Societação 🛓 Mas Puelo<br>Ressarcimento                                                                                                    | Ito Contraste 🚿 VLibras |
|                                                                                                    |                         |
| Contretación de la directo de direto público não possui registro na ANS                                                                                                    | •                       |
| Locatize o número de registro da operacor el ANS de su su carterinha ou no contrato do plano de saúde conforme abaixo:                                                                                                    |                         |

| 6 3 C | A = https://roughu.aconom | a part before una una si fi au de Suedement a di accest                                                                                     | ~              |     |
|-------|---------------------------|----------------------------------------------------------------------------------------------------|----------------|-----|
| coubr |                           | sgurw/sougur/saudesuprenteriarnasou i                                                                                                    | μ              | 021 |
| govor | Governo Federal           |                                                                                                    | Alto Contraste |     |
|       |                           | Alteração do Plano - Particular com 🛜 Inda 📋 Selevações 💄 Mex Parti                                                                         |                |     |
|       |                           | Mitha operadora de natureza jurídica de direito público não possul registro na ANS                                                          |                |     |
|       |                           | Localiza o número de registro da operadora na AVB em sua carteirinha ou no contrato do plano de saúde conforme abaixo: <u>DAS process x</u> |                | **  |
|       |                           | Informe o Número de Registro da Operadora na ANS *<br>34388-9                                                                               |                |     |
|       |                           | Nome da Operadora de Plano de Saúde<br>UNIMED BELO HORIZONTE COOPERATIVA DE TRABALHO MÉDICO                                                 |                |     |
|       |                           | Selecione corretamente o código nome do seu plano de saúde, conforme consta em sua canterimha ou contrato.                                  |                |     |
|       |                           | Selecione o nome do Plano de Saúde                                                                                                    |                |     |
|       |                           | Selecione um plano                                                                                                    |                |     |
|       |                           | ( Voitar: Avançar →                                                                                                    | 7              |     |

**Passo 10** – Clique na seta azul para baixo na caixa "Selecione um plano":

**Passo 11** – Clique na caixa "Buscar Plano" e digite o número do seu plano de saúde (geralmente possui nove dígitos numéricos, mas há planos que contém menos ou mais números e/ou letras) aperte "Enter" e depois clique em "Avançar":

| SaudeSuplementarPasso1 ×                      | +                              |                                                                                                    |          | – a ×                        |
|-----------------------------------------------|--------------------------------|----------------------------------------------------------------------------------------------------|----------|------------------------------|
| $\leftarrow \  \  \rightarrow \  \   {\tt C}$ | O A ≅ https://sougov.economia. | gov.br/sougov/SaudeSuplementarPasso1                                                                                  | 슙        | ⊚ ± ≡                        |
| gov.br                                        | Governo Federal                | C Alio Col                                                                                                    | ntraste  | A VLibras                    |
|                                               | S.                             | Alteração do Plano - Particular com 🔗 mor 📋 terestes 💄 Mar Port                                                       |          |                              |
|                                               |                                | Minha operadora de natureza jurídica de direito público não possul registro na ANS                                    |          |                              |
|                                               |                                | Localize o número de registro da operadora na ANS em sua carterinha ou no contrato do plano de saúde conforme abaixo: |          | *                            |
|                                               |                                | Informe o Número de Registro da Operadora na ANS *<br>(o, Buscar Plano                                                |          |                              |
|                                               |                                | 0172 B - PARTICIPATIVO I                                                                                              |          |                              |
|                                               |                                | 0173 A OPC - PARTICIPATIVO II<br>0173 B - PARTICIPATIVO II                                                            |          |                              |
|                                               |                                | 10 - ACISB 10                                                                                                    |          |                              |
|                                               |                                | Selecione um plano                                                                                                    |          |                              |
|                                               |                                |                                                                                                    | quarta-f | feira, 26 de outubro de 2022 |

| SaudeSuplementarPasso1 ×   | × +                        |                                                                                                    |                | - ø ×     |
|----------------------------|----------------------------|----------------------------------------------------------------------------------------------------|----------------|-----------|
| $\leftarrow \rightarrow C$ | O 🔒 📬 https://sougov.econo | mia.gov.br/sougov/SaudeSuplementarPasso1                                                                                             | ٢              | ☆ 🔍 🖄 🗉   |
| gov.br                     | Governo Federal            |                                                                                                    | Alto Contraste | 🔊 VLibras |
|                            |                            | Alteração do Plano - Particular com 🔗 📾 📋 statuteda                                                                                  |                |           |
|                            |                            | Minha operadora de natureza jurídica de direito público não possui registro na ANS                                                   |                |           |
|                            |                            | Localize o número de registro da operadora na ANS em sua canterinha ou no contrato do plano de saúde conforme abaxo:<br>ANSERXXXXX X |                | ۲         |
|                            |                            | Informe o Número de Registro da Operadora na ANS *                                                                                   |                |           |
|                            |                            | Nome da Operadora de Plano de Saúde                                                                                                  |                |           |
|                            |                            | Belecione corretamente o código/nome do seu plano de saúde, conforme consta em sua carterinha ou contrato.                           |                |           |
|                            |                            | Selecione o nome do Plano de Saúde                                                                                                   |                |           |
|                            |                            | S Voltar                                                                                                    |                | P         |

**Passo 12** – Caso haja dependentes, a lista com os nomes aparecerá na segunda etapa do recadastramento. Caso estejam sem seleção, selecioneos e clique em "Avançar":

| SaudeSuplementarPasso2 ×                         | +                                |                                                                                                    |                                                                                                    |                                                  |   | - o ×    |
|--------------------------------------------------|----------------------------------|----------------------------------------------------------------------------------------------------|----------------------------------------------------------------------------------------------------|--------------------------------------------------|---|----------|
| $\leftarrow \  \  \rightarrow \  \   \mathbb{G}$ | O A ≅ https://sougov.economia.go | w.br/sougov/SaudeSuplementarPasso2                                                                                                    |                                                                                                    |                                                  | ☆ | ⊚ ± ≡    |
| gov.br                                           | Governo Federal                  |                                                                                                    |                                                                                                    | Alto Contraste                                   |   | HVLibras |
|                                                  | (                                | Alteração do Plano - Particular com<br>Ressarcimento                                                                                                    | inido 📋 Schlamagdes 🛔                                                                                                    | Meu Perfi                                        |   |          |
|                                                  |                                  | Dados inclais Dependentes<br>Informance que só aparecerán na relação abaixo<br>requisitos necessários ao beneficio piestavo e que es<br>repara pensionista, não é permitido o cadastro de depen<br>Caso haja aguina na consistência vertifique ese u cadast | Tatores Documentos<br>valores Documentos<br>regim devidamente catastratos ou aposen-<br>regim devidamente catastratos no SAPE para tal<br>entres para adesão a benefício da Saldes Supienes<br>no de dependentes ou procure sua lunidade de Gesti | Conterencia<br>Itados, que preencham os<br>ntar. |   | ۲        |
|                                                  |                                  | Marque os dependentes cadastrados<br>(FILHO(A))<br>(CONLUGE)                                                                                                    |                                                                                                    | Desmarcar.lodos                                  |   |          |
|                                                  |                                  | Voitar                                                                                                    | Avançar 🔶                                                                                                    |                                                  |   |          |
|                                                  |                                  |                                                                                                    |                                                                                                    |                                                  |   |          |
|                                                  |                                  |                                                                                                    |                                                                                                    |                                                  |   |          |

**Passo 13 –** Digite o valor da mensalidade. Se houver dependentes, digite o valor da mensalidade referente a eles também. Clique em "Avançar"

| SaudeSuplementarPasso3 >           | × +                           |                                                      |                                                 |                | - 0       |
|------------------------------------|-------------------------------|------------------------------------------------------|-------------------------------------------------|----------------|-----------|
| $\leftarrow \   \rightarrow \   G$ | O A ## https://sougov.economi | ia.gov.br/sougov/SaudeSuplementarPasso3              |                                                 |                | \$ © Ł    |
| gov.br                             | Governo Federal               |                                                      |                                                 | Atto Contraste | n VLibras |
|                                    |                               | Alteração do Plano - Particular cor<br>Ressarcimento | n 🚔 Inico 📋 Scitzingdan                         | Mau Parti      |           |
|                                    |                               | Dados Iniciais Dependentes                           | 3 d<br>Valores Documentos                       | Conferência    |           |
|                                    |                               | informe o valor de mensalidade do plano contra       | atado, para cada um dos beneficiários do plano. |                |           |
|                                    |                               |                                                      |                                                 |                |           |
|                                    |                               | Titular<br>Nome                                      |                                                 |                |           |
|                                    |                               | Valor da mensalidade *                               |                                                 | $\sim$         |           |
|                                    |                               |                                                      |                                                 |                |           |
|                                    |                               |                                                      |                                                 |                |           |
|                                    |                               | Dependente                                           |                                                 |                |           |
|                                    |                               | Nome                                                 |                                                 |                |           |
|                                    |                               | Valor da mensalidade *                               |                                                 |                |           |
|                                    |                               |                                                      |                                                 |                |           |
|                                    |                               |                                                      |                                                 |                |           |

**Passo 14 –** Nessa etapa serão inseridos os seguintes documentos: contrato do plano de saúde, comprovante de pagamento bancário e boleto de cobrança bancária. Clique no ícone circular azul, indicado pelas setas vermelhas, para selecionar no diretório de seu computador os documentos. Caso esteja fazendo pelo celular, poderá tirar foto dos documentos.

| $\leftarrow \rightarrow $ C | ○ A == https://sougov.economia. | xbr/sougov/SaudeSuplementarPasso4                                                                                                    | ☆              | ⊚ ∓ ≡     |
|-----------------------------|---------------------------------|----------------------------------------------------------------------------------------------------|----------------|-----------|
| gov.br                      | Governo Federal                 |                                                                                                    | Alto Contraste | 🔊 VLibras |
|                             | 6                               | Alteração do Plano - Particular com 🔗 Inico 📋 Sotonados 🚨 Mue Parti                                                                      |                |           |
|                             |                                 | Dados iniciais Dependentes Vatores Documentos Conteréncia                                                                                |                |           |
|                             |                                 | Anexe comprovação de Itularidade e de pagamento dos beneficiários. Se necessário, adicione mais documentos para cada tip<br>comprovação. | o de           | (%)       |
|                             |                                 |                                                                                                    |                |           |
|                             |                                 | Contrato do Plano de Saúde (PDF ou Imagem)                                                                                               |                |           |
|                             |                                 |                                                                                                    |                |           |
|                             |                                 | Comprovante de Pagamento Bancário (PDF ou Imagem)                                                                                        |                |           |
|                             |                                 | Comprovante de pagamento do plano de saúde                                                                                               |                |           |
|                             |                                 | Boleto de Cobrança Bancária (PDF ou Imagem)                                                                                              |                |           |
|                             |                                 |                                                                                                    |                |           |
|                             |                                 | S Voitar Avançar ⇒                                                                                                    |                |           |

De acordo com o Comunica 56234, deve-se realizar a comprovação dos pagamentos de 2021. Assim, pede-se que o faça nessa etapa do recadastramento. Clique em "+ adicionar documento" e insira também o informe de pagamentos de 2021 ao plano de saúde.

Após a inclusão da documentação, clique em "Avançar":

| SaudeSuplementarPasso4                  | × +                            |                                  |                                  |                           |                          |                | - ø ×     |
|-----------------------------------------|--------------------------------|----------------------------------|----------------------------------|---------------------------|--------------------------|----------------|-----------|
| $\leftarrow \  \  \rightarrow \  \   G$ | O A ≅ https://sougov.economia. | gov.br/sougov/SaudeSupleme       | ntarPasso4                       |                           |                          |                | ⊚ ± ≡     |
| gov.br                                  | Governo Federal                |                                  |                                  |                           |                          | Alto Contraste | A VLibras |
|                                         | 0                              | Alteração do Pl<br>Ressarcimento | ano - Particular com             | <b>*</b> Inico <b>1</b> 5 | oficitações 💄 Meu Perfil |                |           |
|                                         |                                |                                  | Contrato do Plano de Saúde (PDF  | ou Imagem)                | i                        |                |           |
|                                         |                                |                                  | Anexo: 001151867                 | B-COPLS/2022              |                          |                |           |
|                                         |                                |                                  | S Exclu                          | ir anexo                  |                          |                |           |
|                                         |                                |                                  |                                  |                           | + adicionar documento    |                |           |
|                                         |                                |                                  |                                  |                           |                          |                |           |
|                                         |                                |                                  | Comprovante de Pagamento Banca   | ário (PDF ou Imagem)      |                          |                |           |
|                                         |                                |                                  | Anexo: 0011518684                | \$-COPBA/2022             |                          |                |           |
|                                         |                                |                                  | Sector Exclu                     | ir anexo                  |                          |                |           |
|                                         |                                |                                  |                                  |                           | + adicionar documento    | $\langle \neg$ |           |
|                                         |                                |                                  | Boleto de Cobranca Bancária (PDE | ou (magem)                |                          |                |           |
|                                         |                                |                                  | Anexo: 001151870:                | 3-BOBAN/2022              |                          |                |           |
|                                         |                                |                                  | Sector                           | ir anexo                  |                          |                |           |
|                                         |                                |                                  |                                  |                           | + adicionar documento    | 5              |           |
|                                         |                                |                                  |                                  |                           |                          |                |           |
|                                         |                                |                                  | S Voltar                         | Avança                    |                          |                |           |
|                                         |                                |                                  |                                  |                           |                          |                |           |

OBSERVAÇÃO! No caso da Ascefet e da Casu o contrato será substituído pelo "Documento de Inclusão no Plano de Saúde" e pelo "Termo de Referência" respectivamente.

**Passo 15** – Na etapa 5, "Conferência", analise se todos os dados inseridos estão corretos e clique em "Avançar":

| SaudeSuplementarPasso5 × | +                                |                                                      |                                  |                | - a ×            |
|--------------------------|----------------------------------|------------------------------------------------------|----------------------------------|----------------|------------------|
| ← → C                    | O A #≇ https://sougov.economia.g | jov.br/sougov/SaudeSuplementarPasso5                 |                                  |                | ⊚ ⊀ ≡            |
| gov.br                   | Governo Federal                  |                                                      |                                  | Alto Contraste | <b>N</b> VLibras |
|                          |                                  | Alteração do Plano - Particular com<br>Ressarcimento | iniao 📋 Solicitações 💄 Meu Parfi |                |                  |
|                          |                                  | Anexo: 0011518                                       | 3878-COPLS/2022                  |                |                  |
|                          |                                  | Comprovante de Pagamento<br>Anexo: 0011518           | Bancário<br>1884-COPBA/2022      |                | ۲                |
|                          |                                  | Boleto de Cobrança Bancária<br>Anexo: 0011518        | 1703-BOBAN2222 🛃                 |                | - 1              |
|                          |                                  | Vaior da mensalidade<br>Titular                      |                                  |                |                  |
|                          |                                  | Dependente<br>Dependente                             |                                  |                |                  |
|                          |                                  | S Voltar                                             | Avangar ->                       |                | P                |

| SaudeSuplementarPasso5 ×                | +                          |                                                                                                    |                | - ø ×    |
|-----------------------------------------|----------------------------|----------------------------------------------------------------------------------------------------|----------------|----------|
| $\leftarrow \  \  \rightarrow \  \   C$ | O A ≅ª https://sougov.econ | mia.gov.br/sougov/SaudeSuplementarPasso5                                                                                                    | ☆              | ⊚ ∓ ≡    |
| gov.br                                  | Governo Federal            | c                                                                                                    | Alto Contraste | HVLibras |
|                                         |                            | Alteração do Plano - Particular com 🔗 viso: 📋 Interação 🔹 Mus Parti                                                                                                    |                |          |
|                                         |                            | Concords com os termos?                                                                                                    |                |          |
|                                         |                            | Pelo presente Termo de Clência e Responsabilidade, DECLARO, para todos os fins legais, que:                                                                                                    |                |          |
|                                         |                            | i - Estou dente e de acordo com as normas da Assistência à Saúde Suplementar, conforme disposto no Art. 230, da Lei 8. 11299 e na Portaria Normativa Nº 1, DE 9 DE IMAÇO DE: 2017,                                                                                                    |                |          |
|                                         |                            | II- Estou ciente, que em caso de adesão, o início do pagamento do benefício será devido a partir da data deste requerimento. Não haverá pagamento retroativo;                                                                                                    |                |          |
|                                         |                            | III- Estou ciente que caso a vigência do plano inicie em data futura, devo aguardar seu início para solicitação no SouGov,                                                                                                    |                |          |
|                                         |                            | IV - Init comunicar à line de Catillo de Pessoa da unicade a que sou vinculado (a), quanto a quatiçare vento que implique a perda do meu direithe ou de meus dependentes<br>inscrutes, per como quatiques atexpédes das informações en prestadas, dentro do prazo de vinte das a contar da data do evente, sendo obrgativia a atualização cabastral devela,<br>elabardo possivier respúédes financientis doversição ao entinoi. |                |          |
|                                         |                            | V - Não possuo, ou meus dependentes, nenhum plano de saúde, custeado de forma parcial ou integral pela União, como titular, dependente ou pensionista;                                                                                                    |                |          |
|                                         |                            | W – Estou derte que sa, a qualquer tempo, meu cabasto constau como INVTHO na base de dados de beneficiários da Agência Nacional de Saúde Suplementar – ANE, o beneficio<br>concesido a INU-ou Assistincia à Balado Suplementar (Per Capito) será assipense e deveni apresentar os devidos esclarecimentos e comprovações de quitação do plano em ala 30<br>dinas, para sua manação;                                             |                |          |
|                                         |                            | VII - Estou ciente que, em caso de encertamento do benefício, serão apurados os valores recebidos a títuío de Assistência à Saúde Suptementar (Per Capita) e as comprovações de<br>quitação, para análise da necessidade de reposição ao erário;                                                                                                    |                |          |
|                                         |                            | VIII - Estou ciente que somente o titular (servidor) poderá fazer o pedido de Adesão, Alteração ou Encerramento do referido beneficio;                                                                                                    |                |          |
|                                         |                            | IX - Estou ciente que fico sujeito às pensilidades previstas no artigo 171 do Código Penal, bem como às previstas na Lei nº, 8, 112, de 11 de dezembro de 1980, se descumpridas as<br>determinações legais pertinentes ao caso.                                                                                                    |                |          |
|                                         |                            | S Voltar                                                                                                    | $\langle \neg$ |          |
|                                         |                            | ¢                                                                                                    | •              |          |
|                                         |                            |                                                                                                    |                |          |
|                                         |                            |                                                                                                    |                |          |

Passo 16 – Leia a declaração que aparecerá e clique em "Aceito os termos":